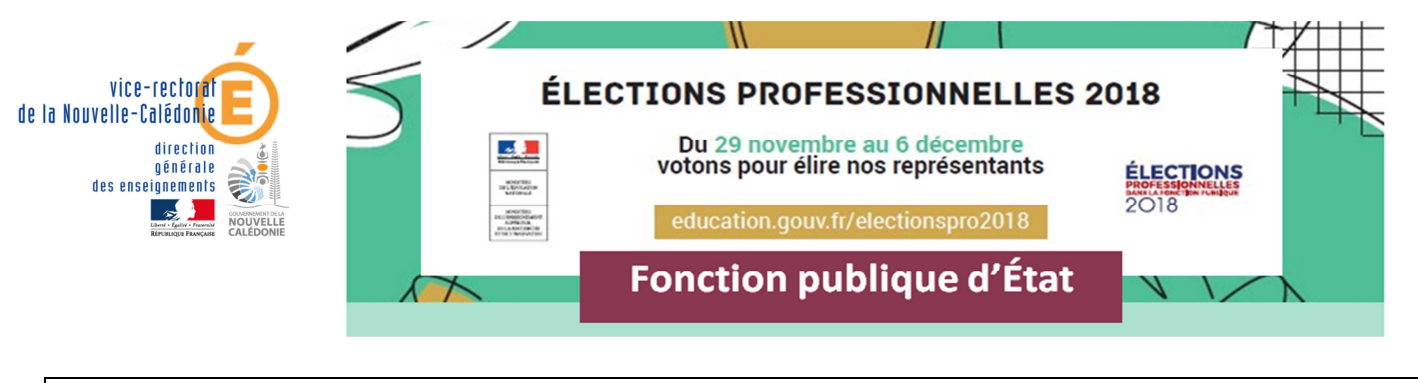

**Comment voter ?** 

A partir du site ministériel <u>https://elections2018.education.gouv.fr</u>

Etape 1 : Je me connecte à mon espace électeur :

| MUNITIVE DE L'INSTALE<br>DE L'INSTALE<br>MUNITIVE<br>DE L'INSTALE<br>DE L'INSTAL |                                                                                                    |  |
|----------------------------------------------------------------------------------------------------|----------------------------------------------------------------------------------------------------|--|
| lections professionnelles 2018                                                                                                    |                                                                                                    |  |
| Espace électeur                                                                                                    | Accédez à votre espace électeur pour :<br>• Consulter votre profi <i>l (à partir du 11/10/2018 10:00</i> )                                         |  |
| Veuillez saisir votre adresse de messagerie<br>professionnelle                                                                                                    | Consulter les scrutins auxquels vous pouvez voter (à partir du<br>11/10/2018 10:00) et leurs listes de candidats (à partir du<br>05/11/2018 10:00) |  |
| ☑ Adresse de messagerie professionnelle                                                                                                    | <ul> <li>Consulter la liste électorale (à partir du 11/10/2018 10:00)</li> <li>Voter (à partir du 29/11/2018 10:00)</li> </ul>                     |  |
| exemple : @ac-académie.fr, @education.gouv.fr,<br>@recherche.gouv.fr, etc                                                                                                    | Consulter les résultats (à partir du 07/12/2018 11:59)                                                                                             |  |
| CONTINUER                                                                                                    | Tutoriel électeur (lecture compatible ordinateur)                                                                                                  |  |
|                                                                                                    |                                                                                                    |  |

**<u>Etape2</u>** : Je m'identifie en saisissant mon mot de passe personnel électeur

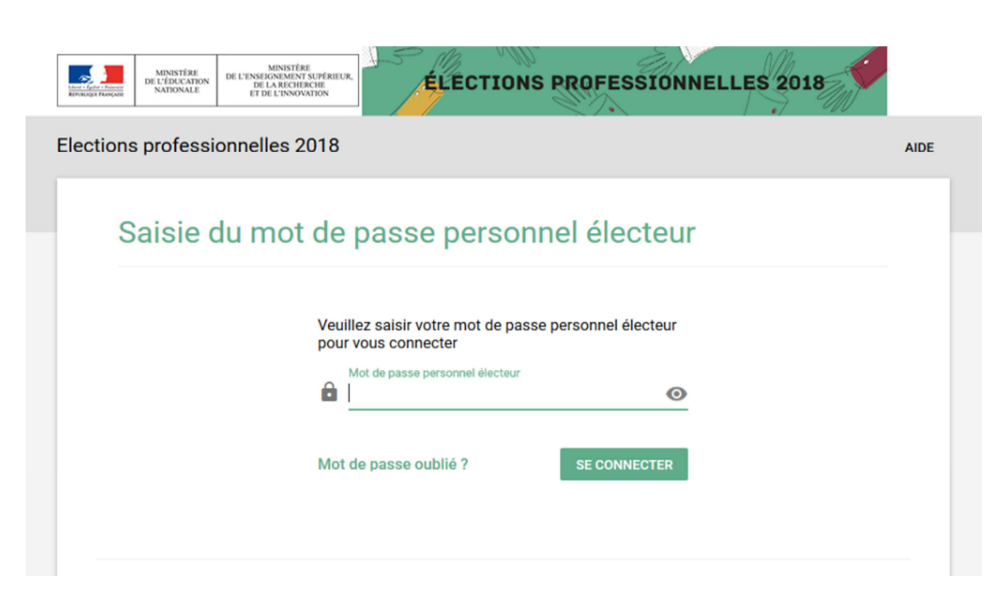

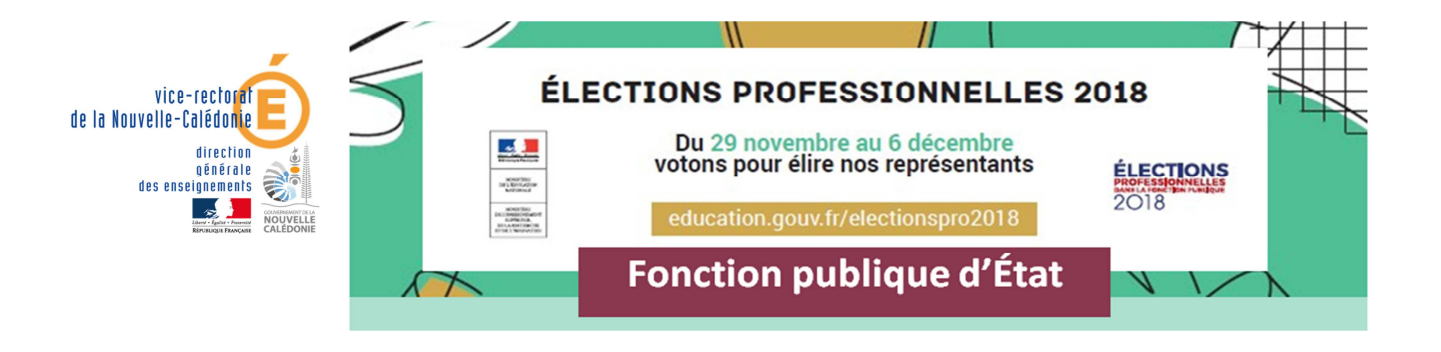

## Etape 3: Je me connecte à la solution de vote :

## Pour cela deux possibilités :

|                                                                                                    | 1 <sup>ere</sup> possibilité :<br>je clique sur le bouton<br><b>« Je vote »</b> |
|----------------------------------------------------------------------------------------------------|---------------------------------------------------------------------------------|
| Cet espace personnalisé vous informe sur les scrutins auxquels vous pouvez participer et vous permet d'accéder<br>à l'espace de vote.<br>Vous pouvez demander des informations complémentaires ou contester votre profil électeur, vos scrutins ou les<br>listes électorales jusqu'au 14 novembre 2018. Après cette date vous devrez contacter directement votre<br>assistance académique. |                                                                                 |
| Consulter mon profil électeur                                                                                                    |                                                                                 |
| Dès le 11 octobre : affichage de vos données personnelles électeur                                                                                                    |                                                                                 |
| Consulter les scrutins auxquels je participe                                                                                                    |                                                                                 |
| Dès le 11 octobre : affichage des scrutins<br>Dès le 5 novembre : affichage des listes de candidats et de leurs professions de foi pour chaque scrutin                                                                                                    |                                                                                 |
| Consulter les listes électorales                                                                                                    |                                                                                 |
| Dès le 11 octobre : consultation des listes électorales par scrutin                                                                                                    |                                                                                 |
| Demander un nouvel identifiant électeur                                                                                                    | 2 <sup>ième</sup> possibilité :                                                 |
| Si vous n'avez pas reçu ou égaré votre identifiant électeur, demandez-en un nouveau à partir du 5 novembre                                                                                                    | je clique sur le boutor<br><b>« Voter »</b>                                     |
| Voter<br>Du 29 novembre 10h au 6 décembre 17h (heure de Paris) : connectez-vous à l'espace de vote avec votre identifiant électeur et votre<br>and de nasse narconnel électeur.                                                                                                    | L                                                                               |

A partir du 7 décembre, consultez les résultats

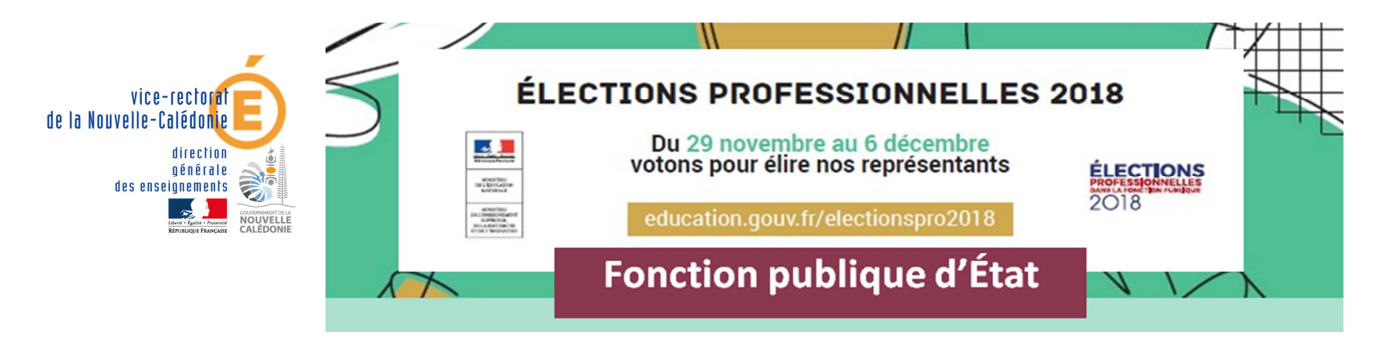

## Etape 4 : Je m'identifie :

| Elections professionnelles 2018          | Mon identifiant électeur : il est<br>disponible sur ma notice de vote                                |
|------------------------------------------|----------------------------------------------------------------------------------------------------|
| Espace de vote                           | notice de vote, je peux obtenir un<br>identifiant de vote en appliquant la<br>procédure de réassort. |
| 🛓 Identifiant électeur                   |                                                                                                    |
| Identifiant électeur oublié ?            |                                                                                                    |
| At de passe personnel électeur           |                                                                                                    |
| Mot de passe personnel électeur oublié ? | Mon mot de passe personnel<br>électeur :                                                             |
| CONNEXION                                | il s'agit du mot de passe personnel                                                                  |
|                                          | que j'ai créé à la première connexion                                                                |
|                                          | à mon espace électeur                                                                                |

## A Je peux participer à l'ensemble des scrutins auxquels j'appartiens en une ou plusieurs fois

<u>Etape 5</u> : Je me déconnecte (notamment si j'utilise un ordinateur partagé, disponible dans mon établissement).

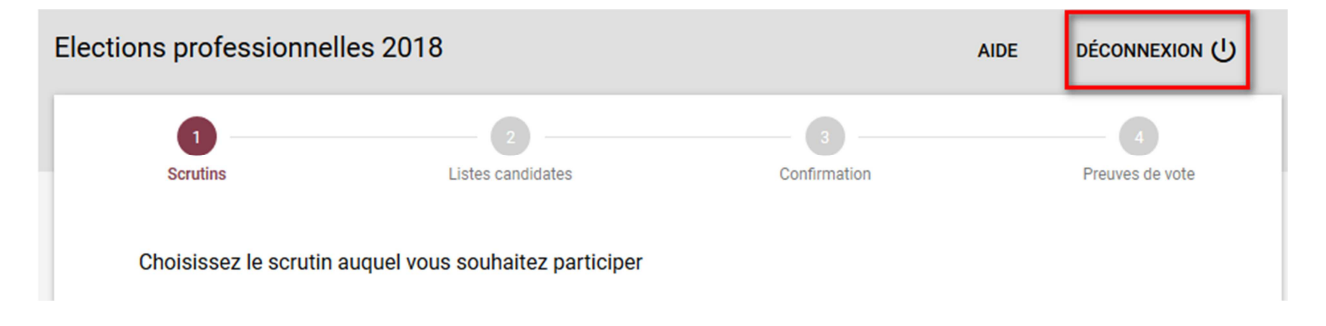